附件 4

## 报名操作指南

**1**.百度搜索"呈贡人才云服务平台"或输入网址: <u>http://rcy.cg.km.gov.cn/</u>进入平台首页。

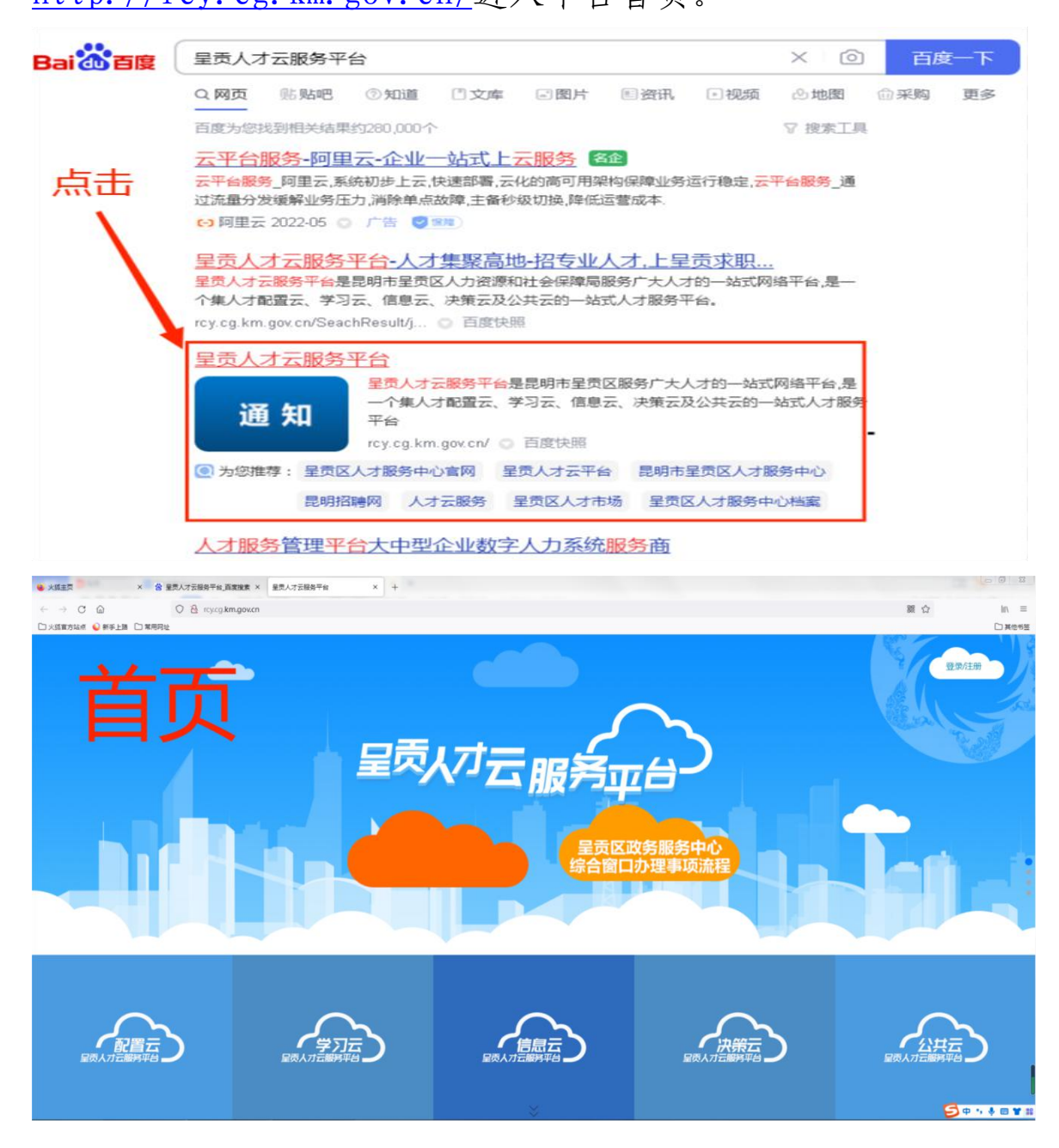

2. 点击右上角"**登录/注册"**。未注册过的请先注册账号,已 注册过的点击登录即可。

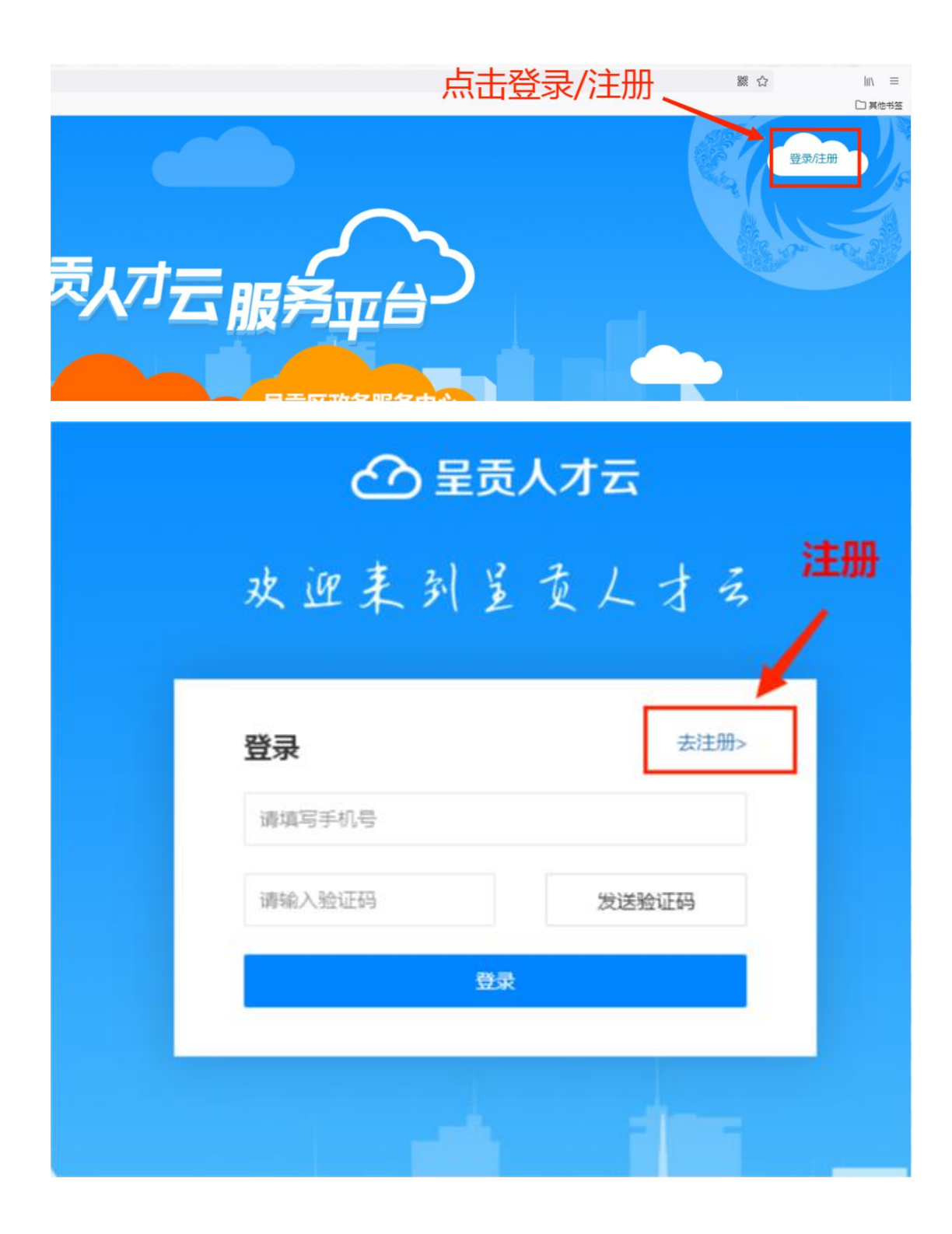

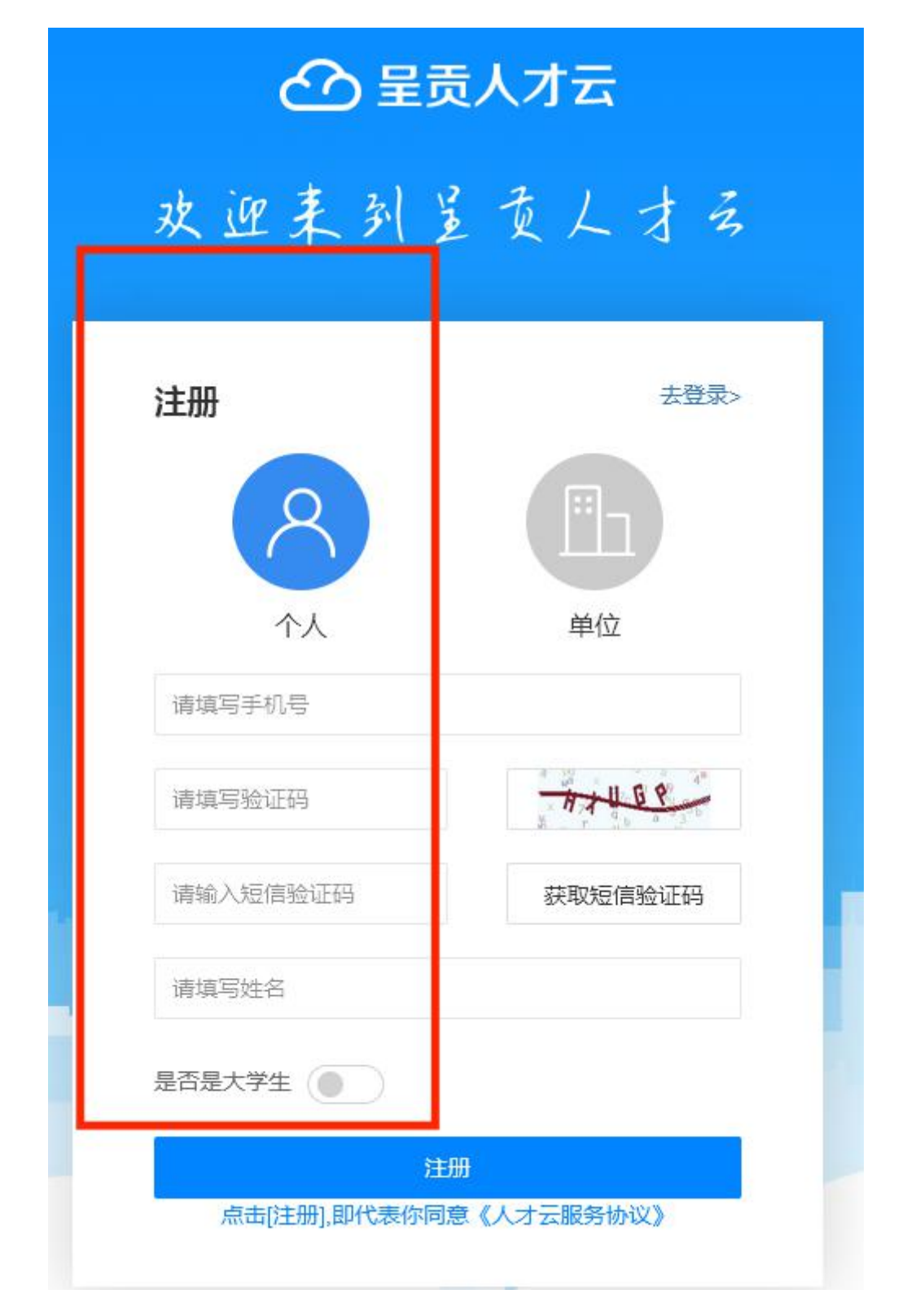

3. 注册成功后或登录后

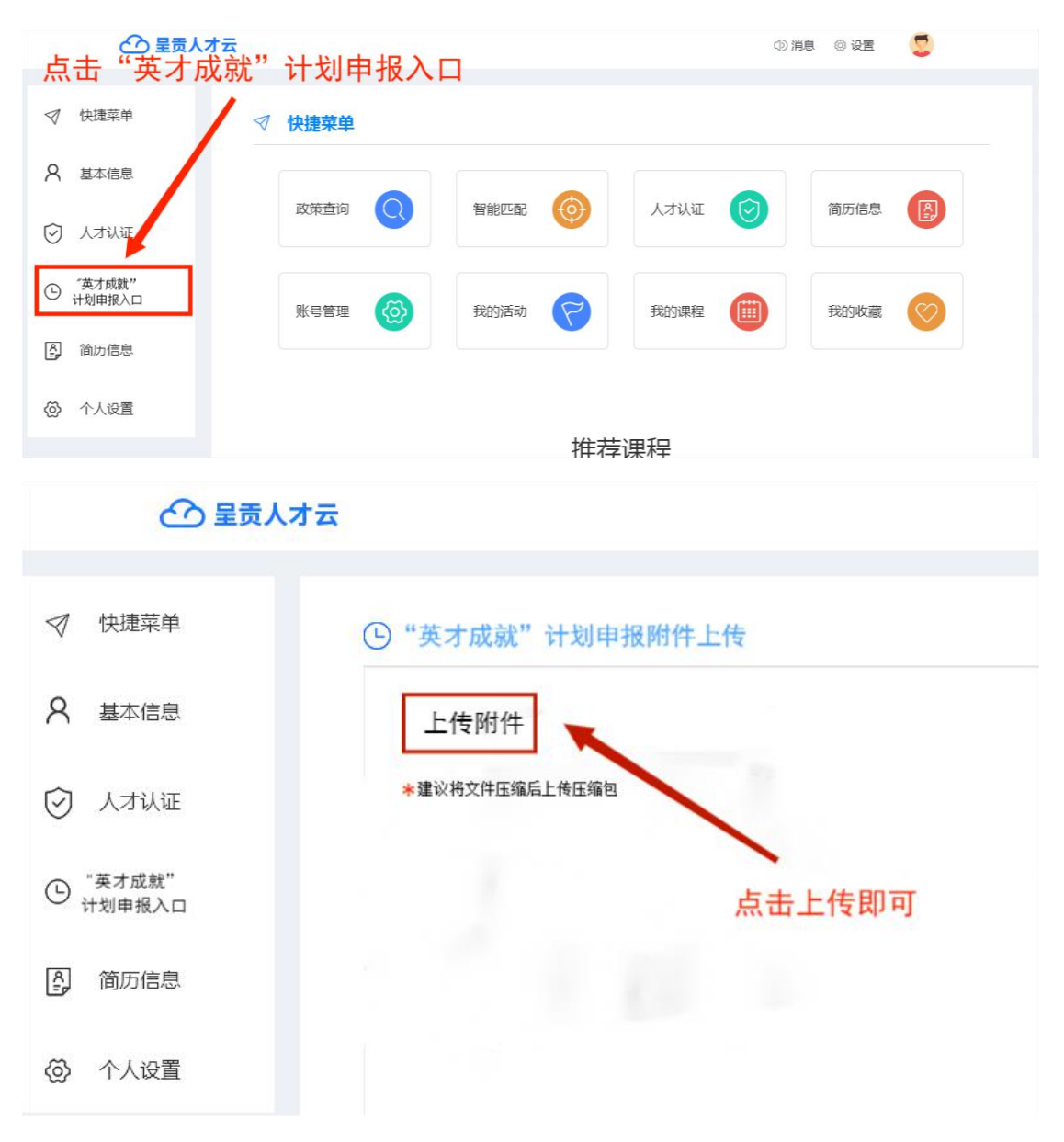